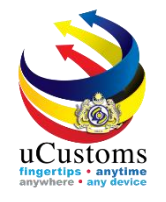

# Register Land Carrier

Quick Guide

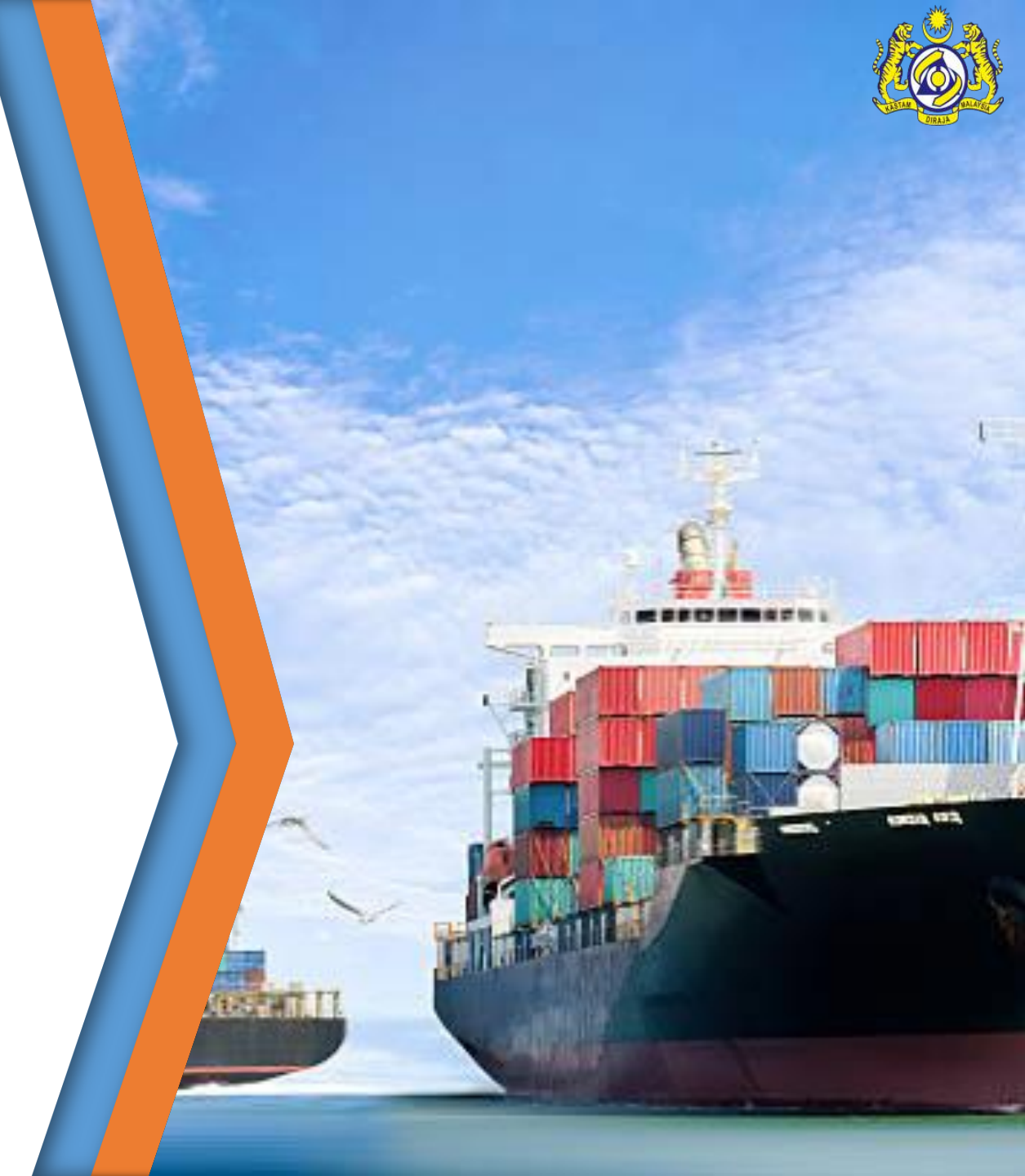

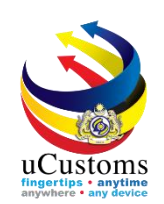

#### Log in as Trader, to register own carrier.

Go to "**REGISTRATION**" menu  $\rightarrow$  "Carrier"  $\rightarrow$  click on "Land Carrier" submenu.

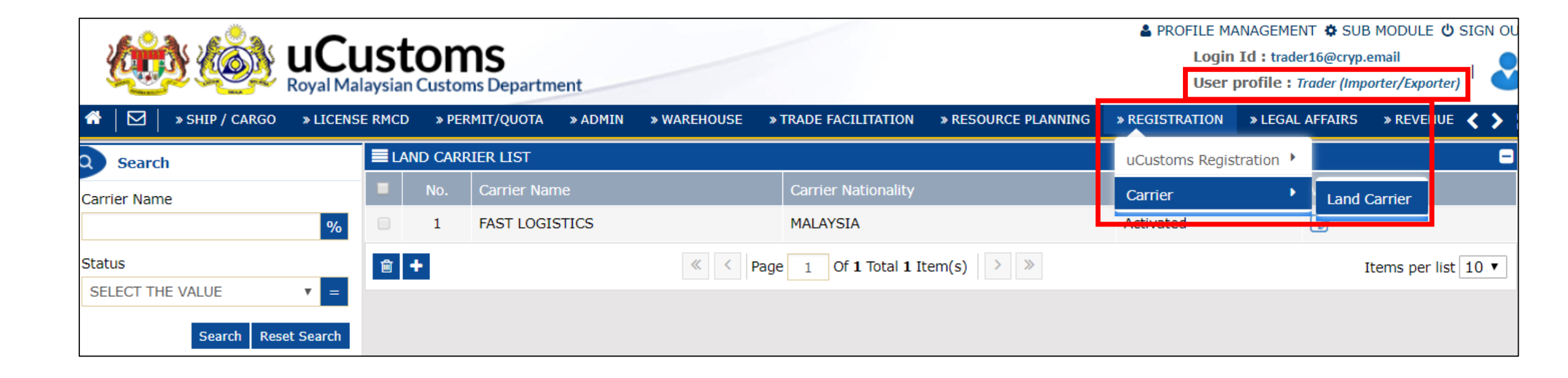

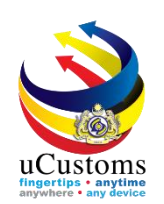

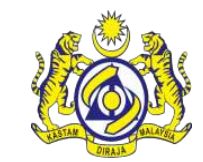

Land Carrier List appear shows the carrier registered for the respective traders.

To add another carrier, click the "+" sign.

|                        |           | ISt  | Custon | <b>IS</b><br>ns Departm | nent    | _           | -   |                                |                     | A PROFILI      | E MANAGEMEN<br>ogin Id : trade<br>ser profile : 7 | IT 🌣 S<br>r16@cr<br>rader (I | GUB MODULE (<br>yp.email<br>mporter/Exporte | ) SIGI<br>(1) |   |
|------------------------|-----------|------|--------|-------------------------|---------|-------------|-----|--------------------------------|---------------------|----------------|---------------------------------------------------|------------------------------|---------------------------------------------|---------------|---|
| 🕋 🛛 🖂 🔹 » SHIP / CARGO | » LICENSE | RMCD | » PER  | MIT/QUOTA               | » ADMIN | » WAREHOUSE | »Т  | RADE FACILITATION              | » RESOURCE PLANNING | » REGISTRATION | » LEGAL AFF                                       | AIRS                         | » REVENUE                                   | <             | > |
| Q Search               |           | ■LA  | ND CAR | RIER LIST               |         |             |     |                                |                     |                |                                                   |                              |                                             |               | 8 |
| Carrier Name           |           |      | No.    | Carrier Na              | ime     |             |     | Carrier Nationality            |                     | Status         |                                                   | View /                       | ' Edit                                      |               |   |
|                        | %         |      | 1      | FAST LOG                | ISTICS  |             |     | MALAYSIA                       |                     | Activated      |                                                   |                              |                                             |               |   |
| Status                 |           | â    | +      |                         |         | « <         | Pag | e 1 Of <b>1</b> Total <b>1</b> | Item(s) > >         |                |                                                   |                              | Items per lis                               | t 10          | ¥ |
| Search Reset           | ▼ =       |      |        |                         |         |             |     |                                |                     |                |                                                   |                              |                                             |               |   |

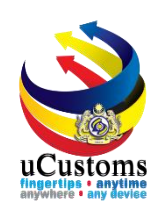

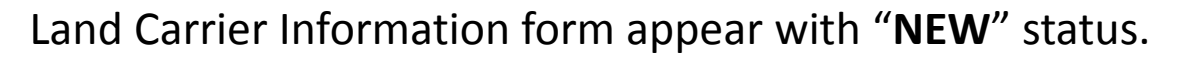

Key in all field with \* and then click "Create".

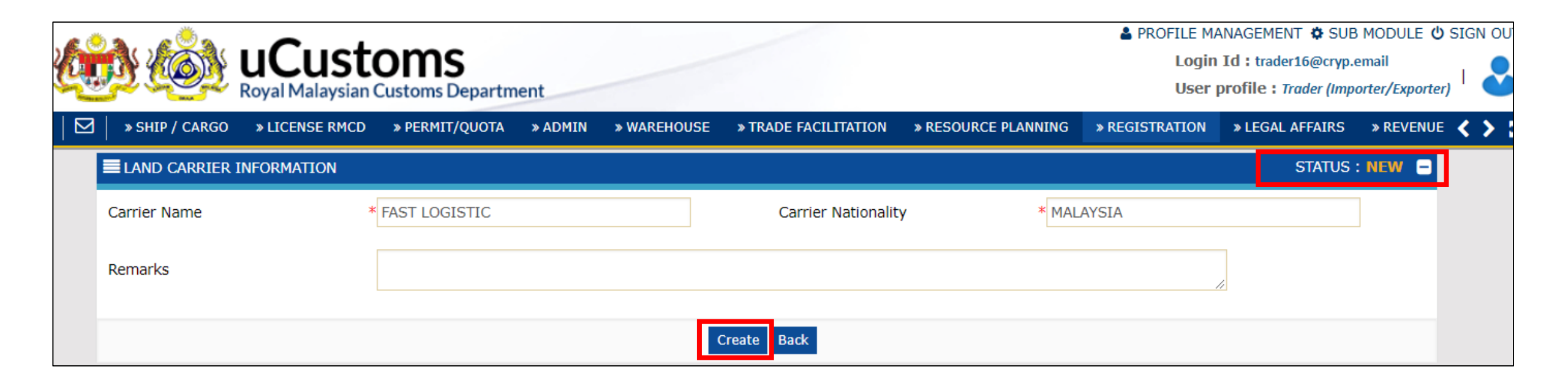

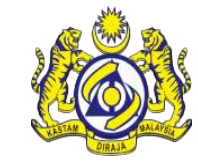

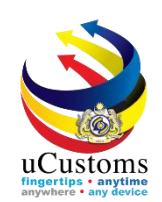

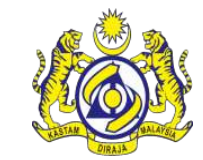

The status of Land Carrier Information form now changed to "CREATED".

To create new carrier, Trader need to key in **Driver Details** and **Vehicle Details**.

To add a new **Driver Details**, click "+".

| Q |                | uCust<br>Royal Malaysian | OMS<br>Customs Departm | ent     |             |                      |                     | A PROFILE MA<br>Login<br>User p | NAGEMENT 🌣 SUB<br>Id : trader16@cryp.e<br>profile : Trader (Impe | MODULE 😃 SIGN OU<br>email<br>orter/Exporter) |
|---|----------------|--------------------------|------------------------|---------|-------------|----------------------|---------------------|---------------------------------|------------------------------------------------------------------|----------------------------------------------|
|   | » SHIP / CARGO | » LICENSE RMCD           | » PERMIT/QUOTA         | » ADMIN | » WAREHOUSE | » TRADE FACILITATION | » RESOURCE PLANNING | » REGISTRATION                  | » LEGAL AFFAIRS                                                  | » REVENUE < 📏                                |
|   | LAND CARRIER   | R INFORMATION            |                        |         |             |                      |                     |                                 | STATUS : CRI                                                     |                                              |
|   | Carrier Name   | k                        | FAST LOGISTIC          |         |             | Carrier Nationality  | / * MAL             | AYSIA                           |                                                                  |                                              |
|   | Remarks        |                          |                        |         |             |                      |                     | /                               |                                                                  |                                              |
|   | Q DRIVER DETA  | AILS                     |                        |         |             |                      |                     |                                 |                                                                  | •                                            |
|   | NO RECORDS A   | VAILABLE                 |                        |         |             |                      |                     |                                 |                                                                  |                                              |
|   | · •            |                          |                        |         |             |                      |                     |                                 |                                                                  |                                              |
|   | Q VEHICLE DET  | AILS                     |                        |         |             |                      |                     |                                 |                                                                  | •                                            |
|   | NO RECORDS A   | VAILABLE                 |                        |         |             |                      |                     |                                 |                                                                  |                                              |
|   | <b>m</b> +     |                          |                        |         |             |                      |                     |                                 |                                                                  |                                              |
|   |                |                          |                        |         | Save        | Activate Back        |                     |                                 |                                                                  |                                              |

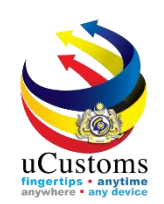

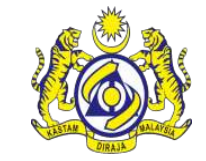

#### The driver information form appear with "**NEW**" status. Fill in all required fields and click "**Create**".

| DRIVER INFORMATION  |                                     |                    | STATUS : NEW 🖃  |
|---------------------|-------------------------------------|--------------------|-----------------|
| ID Туре             | * NRIC V                            | NRIC /Passport No. | * 960407035757  |
| Driver Name         | * MOHAMAD AYUB SAFIQ BIN MOHD SHAKF | Driver License No. | * A8500K        |
| License Expiry Date | * 31-10-2019                        | Mobile No.         | +60 • 145002010 |
| Driver Nationality  | * MALAYSIA                          | Office No.         |                 |
| Address             | * JALAN BUNGA TANJUNG 1             |                    |                 |
|                     | TAMAN DELIMA                        |                    |                 |
|                     |                                     |                    |                 |
| Country             | MALAYSIA                            | State              | * SELANGOR      |
| City/Town           | * SHAH ALAM                         | Postal Code        | * 40460         |
|                     |                                     | Create Back        |                 |

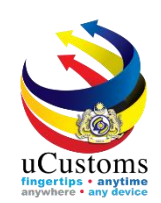

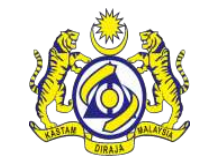

The driver information form status now changed to "CREATED".

Click "Activate" to activate the driver details.

| DRIVER INFORMATION  |                                     |                     | STATUS : CREATED - |
|---------------------|-------------------------------------|---------------------|--------------------|
| ID Туре             | * NRIC •                            | NRIC /Passport No.  | * 960407035757     |
| Driver Name         | * MOHAMAD AYUB SAFIQ BIN MOHD SHAKF | Driver License No.  | * A8500K           |
| License Expiry Date | * 31-10-2019                        | Mobile No.          | +60 🔻 145002010    |
| Driver Nationality  | * MALAYSIA                          | Office No.          |                    |
| Address             | * JALAN BUNGA TANJUNG 1             |                     |                    |
|                     | TAMAN DELIMA                        |                     |                    |
|                     |                                     |                     |                    |
| Country             | MALAYSIA                            | State               | * SELANGOR         |
| City/Town           | * SHAH ALAM                         | Postal Code         | * 40460            |
|                     | Save                                | Activate Print Back |                    |

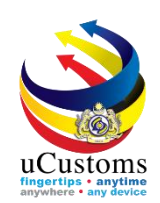

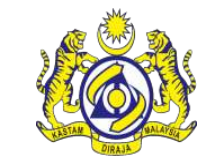

## Status now changed to "ACTIVATED". Click "Back".

| DRIVER INFORMATION  |                                     |                    | STATUS : ACTIVATED |
|---------------------|-------------------------------------|--------------------|--------------------|
| ID Type             | * NRIC •                            | NRIC /Passport No. | * 960407035757     |
| Driver Name         | * MOHAMAD AYUB SAFIQ BIN MOHD SHAKF | Driver License No. | * A8500K           |
| License Expiry Date | * 31-10-2019                        | Mobile No.         | +60 • 145002010    |
| Driver Nationality  | * MALAYSIA                          | Office No.         |                    |
| Address             | * JALAN BUNGA TANJUNG 1             |                    |                    |
|                     | TAMAN DELIMA                        |                    |                    |
|                     |                                     |                    |                    |
| Country             | MALAYSIA                            | State              | * SELANGOR         |
| City/Town           | * SHAH ALAM                         | Postal Code        | * 40460            |
|                     | Dea                                 | ctivate Print Back |                    |

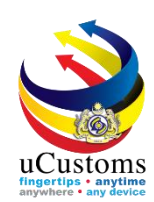

#### Click "+" under Vehicle Details.

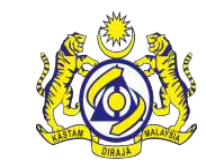

| LAN     | d carrie | R INFORMATION                      |                     |                    |           | STATUS : CREATED   |
|---------|----------|------------------------------------|---------------------|--------------------|-----------|--------------------|
| Carrier | r Name   | * FAST LOGISTIC                    | Carrier Nationality | * MALAYSIA         |           |                    |
| Remar   | ks       |                                    |                     |                    | //        |                    |
| DRI     | IVER DET | AILS                               |                     |                    |           | -                  |
|         | No.      | Driver Name                        | Driver License No.  | Driver Nationality | Status    | View / Edit        |
|         | 1        | MOHAMAD AYUB SAFIQ BIN MOHD SHAKRI | A8500K              | MALAYSIA           | Activated | Ø                  |
| Ŵ       | +        | « < Page 1 Of 1                    | Total 1 Item(s) > > |                    |           | Items per list 5 🔻 |
| Q VEH   | ICLE DE  | TAILS                              |                     |                    |           |                    |
| NO F    | RECORDS  | AVAILABLE                          |                     |                    |           |                    |
| ₪       | ÷        |                                    |                     |                    |           |                    |
|         |          |                                    | Save Activate Back  |                    |           |                    |

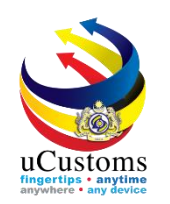

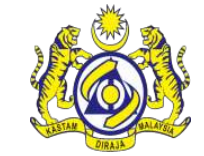

#### The vehicle information form appear with "NEW" status. Fill in all required fields and click "Create".

| VEHICLE INFORMATION |             |                   | STATUS : NEW - |
|---------------------|-------------|-------------------|----------------|
| Vehicle Type        | * TRAILER • | Others (Specify)  |                |
| Convoy No.          |             | Vehicle Plate No. | * KEA7600      |
| Engine No.          |             | Chassis No.       |                |
| Vehicle Nationality | * MALAYSIA  | Color             |                |
| Brand Name          | * TOYOTA    | Others (Specify)  |                |
| Vehicle Model       | Search      | Others (Specify)  |                |
|                     |             |                   |                |
|                     |             | Create Back       |                |

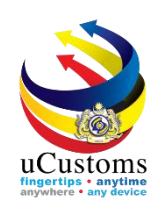

# The vehicle information form status now changed to "CREATED".

Click "Activate" to activate the vehicle information.

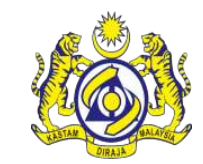

| VEHICLE INFORMATION |             |                     |           | STATUS : CREATED - |
|---------------------|-------------|---------------------|-----------|--------------------|
| Vehicle Type        | * TRAILER • | Others (Specify)    |           |                    |
| Convoy No.          |             | Vehicle Plate No.   | * KEA7600 |                    |
| Engine No.          |             | Chassis No.         |           |                    |
| Vehicle Nationality | * MALAYSIA  | Color               |           |                    |
| Brand Name          | * TOYOTA    | Others (Specify)    |           |                    |
| Vehicle Model       | Search      | Others (Specify)    |           |                    |
|                     |             |                     |           |                    |
|                     | Save        | Activate Print Back |           |                    |

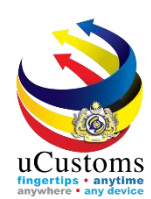

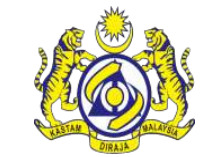

## Status now changed to "ACTIVATED". Click "Back".

| VEHICLE INFORMATION |             |                       | STATUS : ACTIVATED |
|---------------------|-------------|-----------------------|--------------------|
| Vehicle Type        | * TRAILER • | Others (Specify)      |                    |
| Convoy No.          |             | Vehicle Plate No.     | * KEA7600          |
| Engine No.          |             | Chassis No.           |                    |
| Vehicle Nationality | * MALAYSIA  | Color                 |                    |
| Brand Name          | * TOYOTA    | Others (Specify)      |                    |
| Vehicle Model       | Search      | Others (Specify)      |                    |
|                     | D           | eactivate Prin : Back |                    |

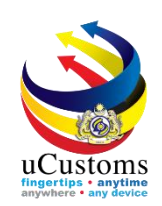

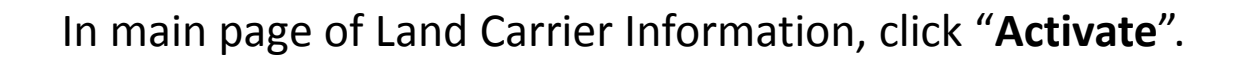

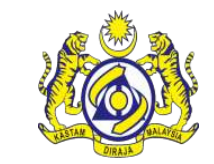

|        | ID CARRIE | R INFORMATION  |                      |                     |                          |                |                    |         |           | STATUS : CREAT   | ED – |
|--------|-----------|----------------|----------------------|---------------------|--------------------------|----------------|--------------------|---------|-----------|------------------|------|
| Carrie | r Name    | :              | * FAST LOGISTIC      |                     | Carrier Nationality * M, |                |                    | YSIA    |           |                  |      |
| Rema   | rks       |                |                      |                     |                          |                |                    |         | 11        |                  |      |
| Q DR   | IVER DET  | AILS           |                      |                     |                          |                |                    |         |           |                  | •    |
|        | No.       | Driver Name    |                      |                     | Driver License           | No.            | Driver Nationality |         | Status    | View / Edit      |      |
|        | 1         | MOHAMAD AYUB S | AFIQ BIN MOHD SHAKRI |                     | A8500K MALAYSIA          |                |                    |         | Activated | ß                |      |
| Ô      | +         |                | « < Page             | 1 Of <b>1</b> Total | 1 Item(s)                | >              |                    |         |           | Items per list 5 | •    |
| Q VE   | HICLE DE  | TAILS          |                      |                     |                          |                |                    |         |           |                  | •    |
|        | No.       | Vehicle Type   | Brand Name           | Vehicle Mode        | l V                      | ehicle Nationa | lity               | Status  |           | View / Edit      |      |
|        | 1         | TRAILER        | ΤΟΥΟΤΑ               |                     | Ν                        | IALAYSIA       |                    | Activat | ed        |                  |      |
| Ē      | +         |                | « < Page             | 1 Of <b>1</b> Total | 1 Item(s)                | >>             |                    |         |           | Items per list 5 | •    |
|        |           |                |                      | Save                | Activate Back            |                |                    |         |           |                  |      |

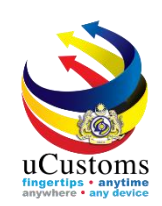

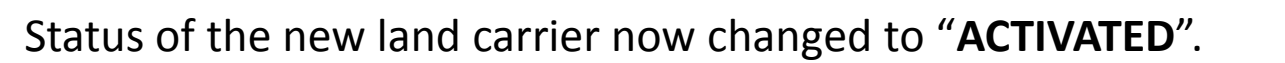

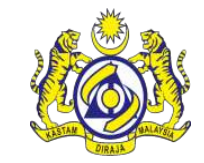

| <b>■</b> LAN | d carrie          | R INFORMATION |                          |              |                 |                 |                    |         |           | STATUS | 5 : ACTIVATED   | ]        |
|--------------|-------------------|---------------|--------------------------|--------------|-----------------|-----------------|--------------------|---------|-----------|--------|-----------------|----------|
| Carrie       | <sup>-</sup> Name |               | * FAST LOGISTIC          |              | Carrie          | r Nationality   | * MALAY            | /SIA    | -         |        |                 |          |
| Remar        | ks                |               |                          |              |                 |                 |                    |         | 11        |        |                 |          |
| Q DRI        | VER DET           | AILS          |                          |              |                 |                 |                    |         |           |        |                 | C        |
|              | No.               | Driver Name   |                          |              | Driver Licens   | e No.           | Driver Nationality |         | Status    |        | View / Edit     |          |
|              | 1                 | MOHAMAD AYUB  | SAFIQ BIN MOHD SHAKRI    |              | A8500K MALAYSIA |                 |                    |         | Activated |        | Ø               |          |
|              |                   |               | <pre>« &lt; Page 1</pre> | Of 1 Total 1 | Item(s)         | >               |                    |         |           | Iter   | ns per list 5 🔹 | ,        |
| a VEH        | ICLE DE           | TAILS         |                          |              |                 |                 |                    |         |           |        |                 | C        |
|              | No.               | Vehicle Type  | Brand Name               | Vehicle Mod  | del             | Vehicle Nationa | lity               | Status  |           | View   | ı / Edit        |          |
|              | 1                 | TRAILER       | ΤΟΥΟΤΑ                   |              |                 | MALAYSIA        |                    | Activat | ed        | Ø      |                 |          |
|              |                   |               | <pre>% &lt; Page 1</pre> | Of 1 Total 1 | Item(s)         | >               |                    |         |           | Iter   | ns per list 5 🔹 | <b>r</b> |
|              |                   |               |                          |              | Deactivate Back |                 |                    |         |           |        |                 |          |

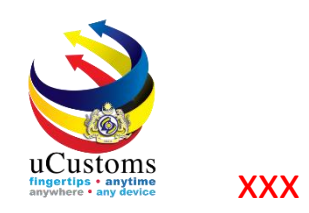

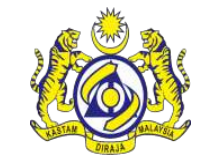

|                                | US<br>alaysi |         | <b>MS</b><br>oms Departmen | nt      | ▲ PROFILE MANAGEMENT ❖ SUB MODULE ⓓ S<br>Login Id : trader16@cryp.email<br>User profile : Trader (Importer/Exporter) |                                      |                     |                |                 |              |
|--------------------------------|--------------|---------|----------------------------|---------|----------------------------------------------------------------------------------------------------|--------------------------------------|---------------------|----------------|-----------------|--------------|
| ☆ │ ☑ │ » SHIP / CARGO » LICEN | ISE RM       | CD » P  | ERMIT/QUOTA x              | » ADMIN | » WAREHOUSE                                                                                                    | » TRADE FACILITATION                 | » RESOURCE PLANNING | » REGISTRATION | » LEGAL AFFAIRS | » REV 🗲 📏    |
| Q Search                       | ∎L           | and car | RIER LIST                  |         |                                                                                                    |                                      |                     |                |                 | 8            |
| Carrier Name                   |              | No.     | Carrier Name               |         |                                                                                                    | Carrier Nationality                  |                     | Status         | View / Edit     |              |
| %                              |              | 1       | FAST LOGISTIC              | 2       |                                                                                                    | MALAYSIA                             |                     | Activated      | Ø               |              |
| Status                         |              | 2       | FAST LOGISTIC              | CS      |                                                                                                    | MALAYSIA                             |                     | Activated      | Ø               |              |
| SELECT THE VALUE               | Ŵ            | +       |                            |         | « < Page                                                                                                    | 2 1 Of <b>1</b> Total <b>2</b> Item( | s) > »              |                | Items pe        | er list 10 🔻 |
| Search Reset Search            |              |         |                            |         |                                                                                                    |                                      |                     |                |                 |              |

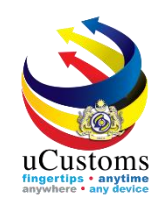

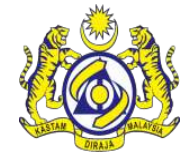